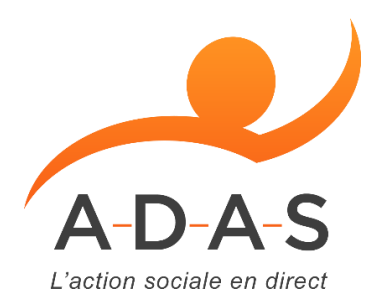

# Comment créer un compte promo ciné

Allez sur le site de notre partenaire promo ciné.com

Une fois sur le site cliquer sur « créer un compte »

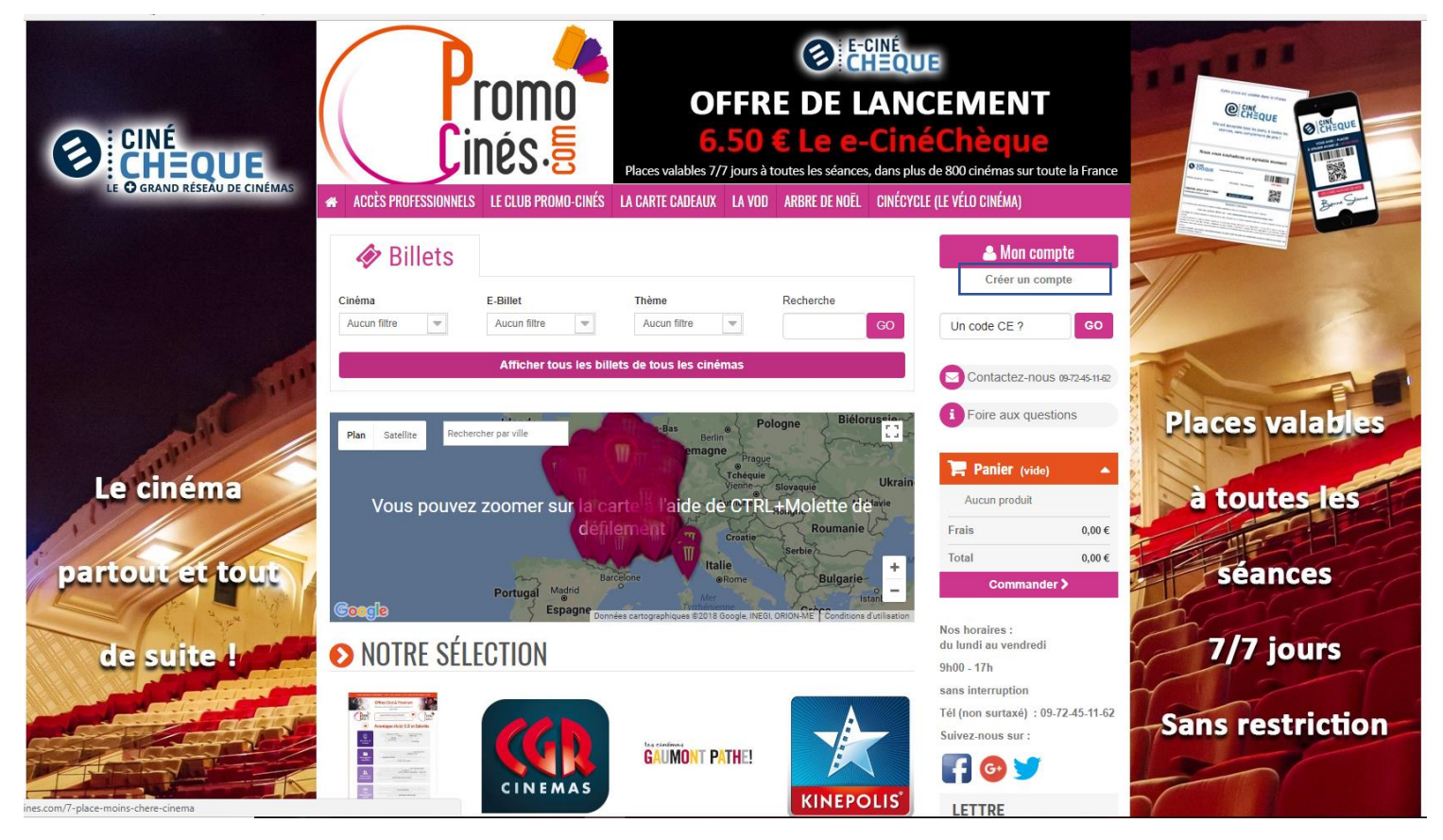

Vous allez donc devoir créer votre compte en enregistrant dans un premier temps votre adresse mail et cliquer sur « créer votre compte »

| CINÉ<br>CHEQUE<br>Le O GRAND RÉSEAU DE CINÉMAS | ACCÉS PROFESSIONNELS LE CLUB PROMO-CINÉS                                                                                    | Places valables |
|------------------------------------------------|----------------------------------------------------------------------------------------------------|-----------------|
| Le cinéma<br>partout et tout                   | IDENTIFIEZ-VOUS CRÉEZ VOTRE COMPTE Saisissez votre adresse e-mail pour créer votre compte Adresse e-mail Créez votre compte |                 |
|                                                | L'entreprise Promo <sub>-</sub> Cinés A                                                                                     | ide et services |

Qui sommes-nous ? Les Avantages Promo-Cinés Charte sociale et écologique Nos offres d'emplois

Billetterie Parcs de loi

Comment ça marche ? Conditions de livraison Besoin d'aide ? Conditions Générales

Gestion des cookies

Puis dans un second temps après avoir cliqué sur « créer mon compte » il faut renseigner toutes vos informations personnelles et cliquer sur « s'inscrire »

## **CRÉEZ VOTRE COMPTE**

| VOS INFORMATIONS                                     | PERSONNELLES                                   |                                                                   |
|------------------------------------------------------|------------------------------------------------|-------------------------------------------------------------------|
| Titre<br>● M. ○ Mme<br>Prénom *                      |                                                |                                                                   |
| ADAS                                                 |                                                |                                                                   |
| Nom *                                                |                                                |                                                                   |
|                                                      |                                                |                                                                   |
| E mail*                                              |                                                |                                                                   |
|                                                      |                                                |                                                                   |
| Jaroche@a-d-a-s.fr                                   |                                                |                                                                   |
| Mot de passe                                         |                                                |                                                                   |
|                                                      | ✓                                              |                                                                   |
| (5 caractères min.)                                  |                                                |                                                                   |
|                                                      | 10 -                                           |                                                                   |
|                                                      | 10 *                                           |                                                                   |
| S inscrire a la newsiette<br>Recevez les offres spéc | r<br>:iales de nos partenaires                 |                                                                   |
|                                                      |                                                |                                                                   |
| S'inscrire>                                          |                                                | *Champ requis                                                     |
|                                                      |                                                |                                                                   |
| L'entreprise Promo-Ci                                | nés Aide et services                           | Promo-Cinés pour les Pros                                         |
| Votro compto est alors créé                          | MON COMPTE ( ME DÉCONNECTER )                  |                                                                   |
|                                                      |                                                |                                                                   |
|                                                      |                                                | 🛷 Acheter mes billets                                             |
|                                                      |                                                |                                                                   |
|                                                      |                                                |                                                                   |
|                                                      | Votre compte est maintenant créé.              |                                                                   |
|                                                      | Bienvenue sur votre page d'accueil. Vous pouve | ez y gérer vos informations personnelles ainsi que vos commandes. |
|                                                      |                                                |                                                                   |
|                                                      | AJOUTER MA PREMIÈRE                            | MES BONS DE RÉDUCTION                                             |
|                                                      | ADRESSE                                        |                                                                   |
|                                                      | HISTORIQUE ET DÉTAILS DE                       | MES AVOIRS                                                        |
|                                                      | MES COMMANDES                                  |                                                                   |
|                                                      | MES INFORMATIONS<br>PERSONNELLES               |                                                                   |
|                                                      |                                                |                                                                   |
|                                                      | MES ADRESSES                                   |                                                                   |

Accueil

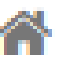

Pour bénéficier ensuite du tarif CE de l'A-D-A-S cliquer ici

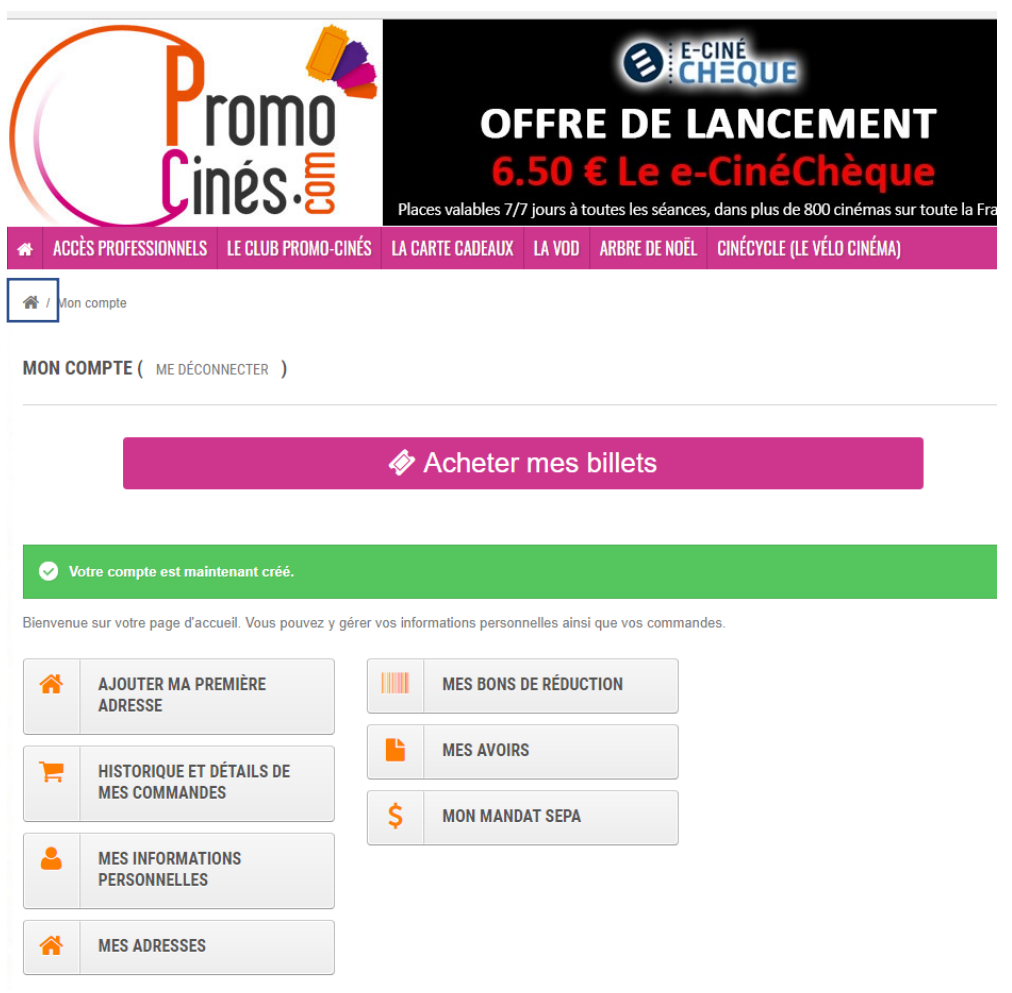

Vous arriverez sur cette page et ici dans « code CE » il faudra enregistrer le code CE propre à l'A-D-A-S que votre correspondant peut vous donner ou nos services et cliquer sur « Go ».

| ACCÈS PROFESSIONN           | romo<br>inés.5           | OFF<br>6.5<br>Places valables 7/7 jour                                                                                                    | REDELA<br>CELECIÓN<br>CELECIÓN<br>rs à toutes les séances, dan<br>VOD ARBRE DE NOËL CH | ÉQUE<br>NCEMEN<br>InéChèqu<br>15 plus de 800 cinémas su<br>lécycle (le vélo cinéma) | T<br>C<br>r toute la France |
|-----------------------------|--------------------------|----------------------------------------------------------------------------------------------------|----------------------------------------------------------------------------------------|-------------------------------------------------------------------------------------|-----------------------------|
| Ø Billets                   |                          |                                                                                                    |                                                                                        | 👗 Ac                                                                                | las.A                       |
| Cinéma<br>Aucun filtre      | E-Billet<br>Aucun filtre | Thème<br>Aucun filtre                                                                                                    | Recherche                                                                              | Un code CE ?                                                                        | GO                          |
| Mon co<br>Plan Satellite Re | Afficher tous les l      | dres Pays-Bas Berlin<br>Belgique<br>Paris Pays-Bas Berlin<br>Belgique<br>Paris Pays-Bas Berlin<br>Paris Pays-Bas Berlin<br>Paris Pays-Bas Berlin<br>Pays-Bas Berlin<br>Pays-Bas Bas Berlin<br>Pays-Bas Bas Bas Bas Bas Bas Bas Bas Bas Bas | Pologne Biélorusei<br>rague<br>quie Sinanguis Uk                                       | i Foire aux q                                                                       | ide)                        |
|                             | Portugal Madrid          | France Autrich<br>Bacelone Italie<br>Brome<br>Mer                                                                                                    | Hongrie<br>Hongrie<br>Roumanie<br>Bulgarie<br>Istant                                   | Frais<br>Total                                                                      | 0,00 €<br>0,00 €            |
| NOTRE SÉ                    | LECTION                  | Vyrmenenne<br>Données cartographiques ©2018 Google,                                                                                                    | INEGI, ORION-ME <sup>loc</sup> Conditions d'utilis                                     | ation Nos horaires :<br>du lundi au vendr<br>9h00 - 17h<br>sans interruption        | edi                         |
|                             | CINEMAS                  | GAUMONT PATHE                                                                                                    | KINEPOLI                                                                               | SI LETTRE<br>D'INFORMA                                                              | : 09-72-45-11-62            |

Une fois le code enregistré vous pouvez passer commande et comme ici pour « cinéma gaumont » choisir un billet normal ou un e billet (billet électronique)

-

| ACCÉS PROFESSIONNELS LE CLUB PROM                                                                                                    | OFFRE DE LANG<br>OFFRE DE LANG<br>6.50 € Le e-Cinc<br>Places valables 7/7 jours à toutes les séances, dans plur<br>D-CINÉS LA CARTE CADEAUX LA VOD ARBRE DE NOËL CINÉCYCI       | JE<br>CEMEN<br>ÉChèque<br>s de 800 cinémas sur<br>Le (Le VÉLO CINÉMA)                                               | C<br>toute la France          |
|----------------------------------------------------------------------------------------------------|----------------------------------------------------------------------------------------------------|----------------------------------------------------------------------------------------------------|-------------------------------|
| ∉ / Nos offres / CE et collectivités / Pathé Gaum<br>Billet Pathé Gaumont                                                                                                    | ont / Billet Pathé Gaumont                                                                                                    | 🔺 Ada                                                                                                    | as.A                          |
| GAUMONT PATHE!                                                                                                    | 8,25 € -3,55 € 11,80 €<br>Quantité – 3 +<br>Ajouter au panier                                                                                                    | Contactez-nu<br>i Foire aux qu<br>Panier (vic<br>Aucun produit                                                      | ous 09-7245-11-62<br>lestions |
| Agrandir l'image Q                                                                                                    | salles Pathé Gaumont de France (69 cinémas - 65                                                                                                    | Frais<br>Total<br>Commar                                                                                            | 0,00 €<br>0,00 €              |
| Les salles sont visibles en <u>suivant en</u><br>Une majoration sera appliquée au g<br>fauteuil D-Box et Premium ainsi que<br>Cinema et Salles Premium.<br>Ces billets ne sont pas valables por<br>Ces tickets ne sont ni repris, ni éch | ze lien<br>juichet pour les événements suivants : 3D-Relief,<br>e pour les séances en saile IMAX, 4DX, Doiby<br>ur les séances spéciales.<br>angés, ni prorogés, ni remboursés. | Nos horaires :<br>du lundi au vendre<br>9h00 - 17h<br>sans interruption<br>Tél (non surtaxé) :<br>Suivez-nous sur : | di<br>: 09-72-45-11-62        |
| Ils sont envoyés par courrier en lett                                                                                                    | re suivie le jour même de votre commande.<br>prix du billat, clappliquent à cas tickats                                                                                         | LETTRE<br>D'INFORMAT                                                                                                | IONS                          |

Vous cliquez sur commander et vous enregistrez les champs requis puis cliquez sur enregistrer

| Pour aiouter une nouvelle adre  | ese merci d     | e remplir ce formulaire                                  |
|---------------------------------|-----------------|----------------------------------------------------------|
| *Champ requis                   | under mer er d  |                                                          |
| D-1                             |                 |                                                          |
| Prenom                          |                 |                                                          |
| ADAS                            |                 | J                                                        |
| Nom                             |                 |                                                          |
| ADAS                            |                 | J                                                        |
| Societe                         |                 |                                                          |
| A-D-A-S                         |                 | J                                                        |
| Numero de TVA                   |                 |                                                          |
|                                 |                 |                                                          |
| Adresse *                       |                 |                                                          |
| 3440 route de neufchatel        |                 | J                                                        |
| Adresse (2)                     |                 |                                                          |
|                                 |                 |                                                          |
| Code postal *                   |                 |                                                          |
| 76230                           |                 | J                                                        |
| Ville *                         |                 |                                                          |
| BOIS GUILLAUME                  |                 |                                                          |
| Pays "                          |                 |                                                          |
| France                          | Ψ.              |                                                          |
| Téléphone fixe **               |                 |                                                          |
| 0853678973                      | <b>*</b>        | * vous devez enregistrer au moins un numero de telephone |
| Informations supplémentaires    |                 | <b>1</b>                                                 |
|                                 |                 |                                                          |
|                                 |                 |                                                          |
| Téléphone mobile **             |                 |                                                          |
|                                 |                 |                                                          |
| Donnez un titre à cette adresse | e pour la retro | ouver plus facilement*                                   |
| [                               |                 |                                                          |

Voici votre panier ici par exemple pour 2 billets électroniques et 3 billets papiers il faut valider l'adresse de livraison :

#### A / Votre panier **RÉCAPITULATIF DE LA COMMANDE** Votre panier contient 5 produits 匬 Produit Description Disp. Prix unitaire Quantité Total Billet Pathé Gaumont GAUMONT PATHE! 8,25 € -3.55€ 41,80 € Disponible 24,75€ 匬 E-Billet instantané Pathé Gaumont (e-ticket) Disponible 8,25 € -**3.55€** <del>11,80 €</del> GAUMONT PATHE! 16,50€ 圃 ÷ Total produits TTC : 41,25€ **BONS DE RÉDUCTION** Livraison Livraison gratuite ! ok TOTAL 41,25 €

Continuer mes achats

1 ADRESSES

#### Choisissez une adresse de livraison :

Mon adresse 💌

Utiliser la même adresse pour la facturation

### **VOTRE ADRESSE DE LIVRAISON**

ADAS ADAS A-D-A-S 3440 route de neufchatel 76230 BOIS GUILLAUME France

#### VOTRE ADRESSE DE FACTURATION

| ADAS ADAS                |
|--------------------------|
| A-D-A-S                  |
| 3440 route de neufchatel |
| 76230 BOIS GUILLAUME     |
| France                   |

Et il ne vous reste plus qu'à choisir la méthode de livraison (2) si vous avez des places en version papier (si c'est électronique les places vous sont envoyées sur votre adresse mail), d'accepter les conditions générales et de procéder à votre paiement (3)

## 2 MÉTHODES DE LIVRAISON

| Choisissez une option de livraison pour l'adresse : Mon adresse                                                                                      |           |                                                                                                    |            |  |  |
|----------------------------------------------------------------------------------------------------|-----------|----------------------------------------------------------------------------------------------------|------------|--|--|
| •                                                                                                    |           | Lettre suivie - PREMIUM Envoi le jour même avant 15h30 (hors WE).<br>Assurance en cas de perte : 5 euros Le meilleur prix et la livraison la plus<br>rapide | gratuit    |  |  |
|                                                                                                    |           |                                                                                                    |            |  |  |
|                                                                                                    |           | LETTRE RECOMMANDEE - PREMIUM Envoi le jour même avant 15h30 (hors<br>WE). Livraison 1 à 3 Jours ouvrables. Assurance en cas de perte : jusqu'à 458<br>euros | 3,00 € TTC |  |  |
|                                                                                                    |           |                                                                                                    |            |  |  |
|                                                                                                    | Colissimo | COLISSIMO - PREMIUM Envoi le jour même avant 15h30 - Livré sous 48h<br>ouvrables - remise sans signature en boîte à lettres. Pas d'assurance.               | 5,00 € TTC |  |  |
| Laisser un message<br>Si vous voulez nous laisser un messane à propos de votre commande, merci de bien vouloir le renseigner dans le chamo ci-contre |           |                                                                                                    |            |  |  |
|                                                                                                    |           |                                                                                                    |            |  |  |
|                                                                                                    |           |                                                                                                    |            |  |  |
| Conditions générales de vente<br>J'ai lu les conditions générales de vente et i'y adhère sans réserve. (Lire les Conditions générales de vente)      |           |                                                                                                    |            |  |  |
|                                                                                                    | -         |                                                                                                    |            |  |  |

# **3** CHOISISSEZ VOTRE MÉTHODE DE PAIEMENT

| CI            | Payer par Carte CB                                                                 | > |
|---------------|------------------------------------------------------------------------------------|---|
| VISA          | Payer par Carte Visa                                                               | > |
| (article      | Payer par Carte Mastercard                                                         | > |
| 89 <b>230</b> | Payer par e-Carte Bleue                                                            | > |
| =_]           | Payer par chèque ou chèques vacances (le traitement de la commande sera plus long) | > |
|               | Payer par virement bancaire (le traitement<br>de la commande sera plus long)       | > |